## "苏货新农人 APP" 下载安装指引

## 一、"苏货新农人 APP" (仅支持安卓手机下载)

 1. 微信识别/扫描下方二维码或者打开手机中的任意浏 览器使用"扫一扫"功能扫码识别

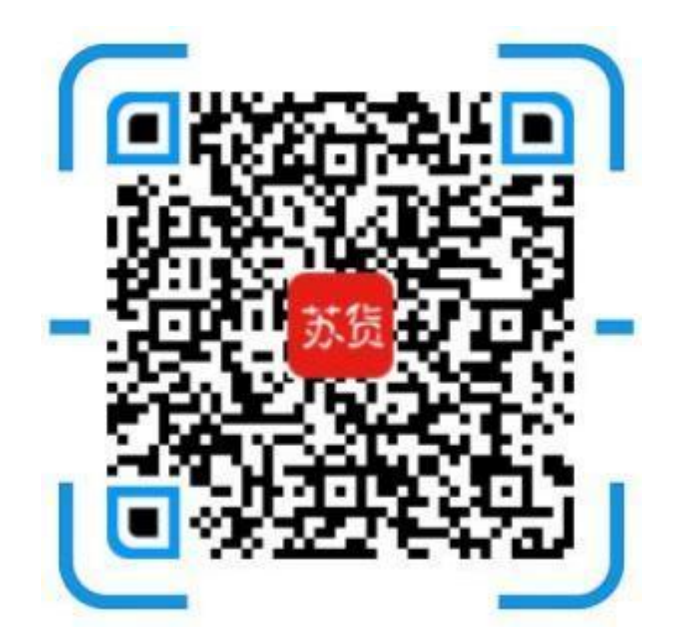

 2. 以微信识别举例,长按图片,选择"识别图中二维码",并点击微信右上角"••",选择浏览器打开,进入 下载页进行下载。

3. 之后进行安装, 注册信息

## 二、上传作品

 将主题为"青春助力 创新增收"的短视频作品上传到 抖音,内容可以是展现南京美丽乡村图景,宣传乡村农产业 风貌,城市文旅消费,助力乡村振兴等,切记发布时要 加 上话题#青春视界看南京(如下图操作),随后其它文字可自 拟,点击发布即可。

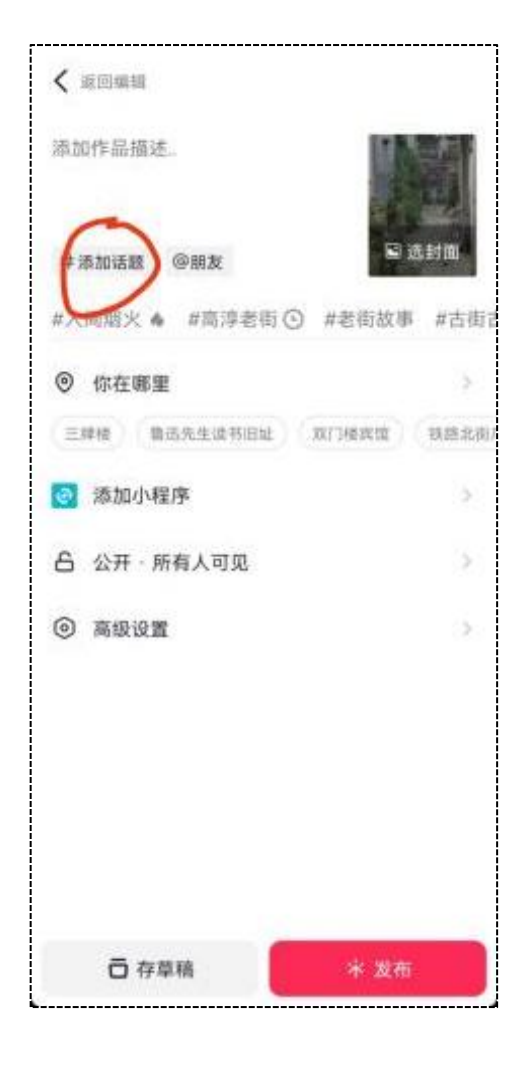

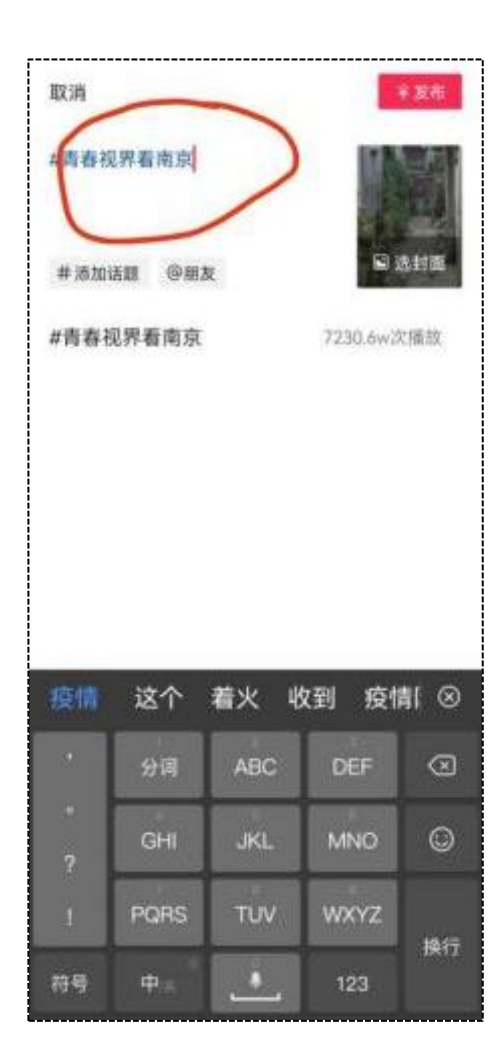

2. 打开下载注册完毕的"苏货新农人"APP, 点击南京青年 互联网营销专项赛专区, 点击赛事报名(注:赛事报名开放 时间为10月14日, 学生组需要上传学生证, 且学生一定要选 择学生组, 和后续的江苏互联网营销师职业技能竞赛学生组 赛息息相关)

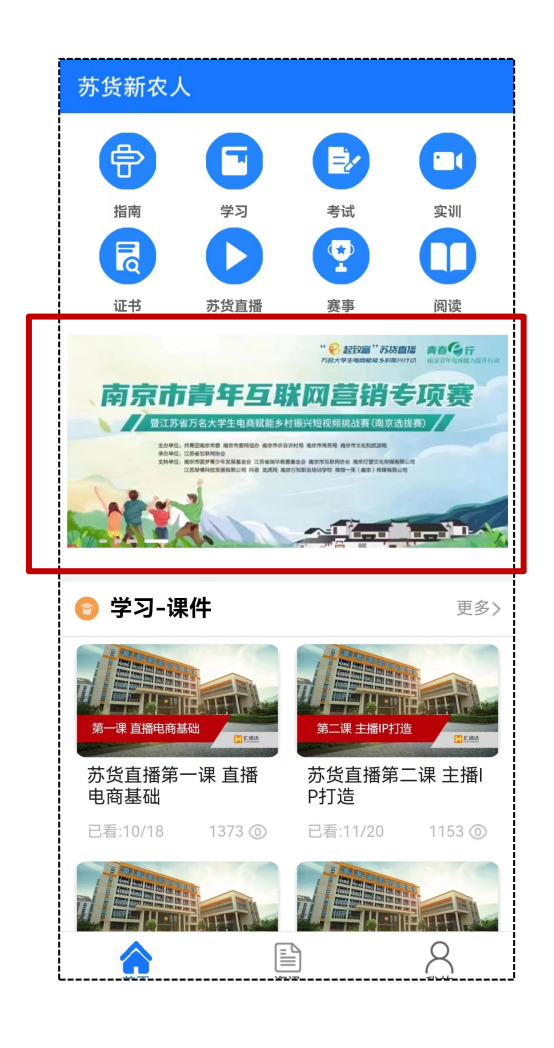

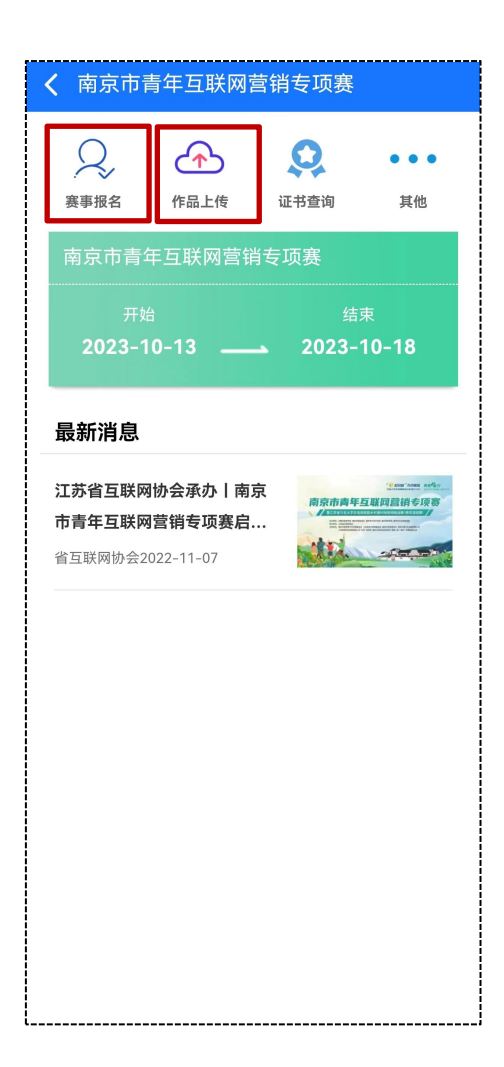

3.于 10 月18日(作品上传功能开放为 10 月 16日), 将之前上传至抖音的作品,上传至苏货新农人 APP 中,具体 操作为:点击南京青年互联网营销专项赛专区→作品上传,上传视频作品及截图数据(截图:点开作品,包含播放 量、点赞量、评论量、收藏量截图即可,如下图) 随后就完成了参赛步骤,可以敬候佳音啦<sup>~</sup>

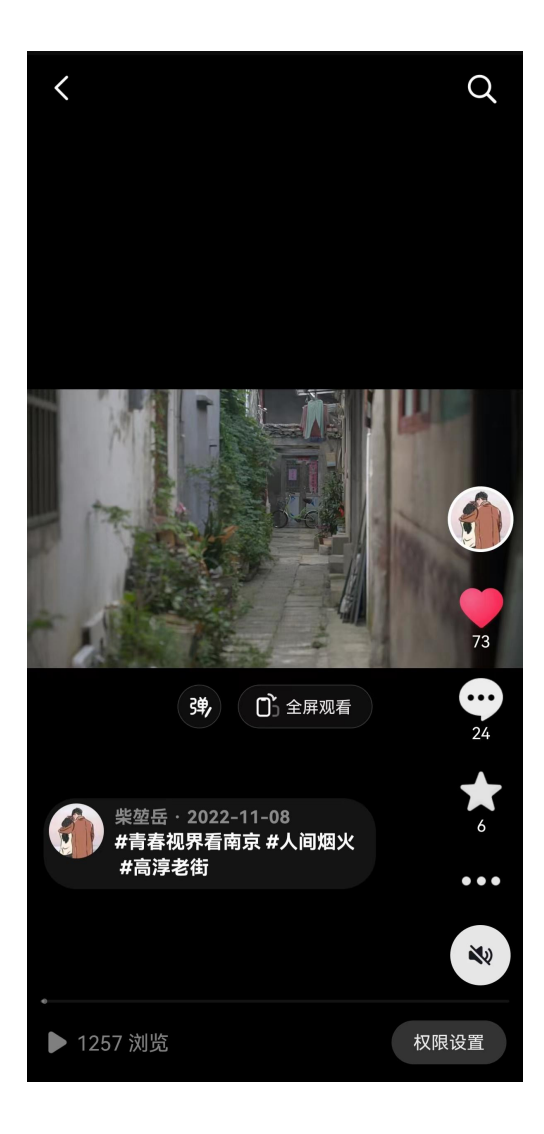